# アカウントに紐づく Office 製品の再インストール方法①

① ブラウザで「Office.com」にアクセスする

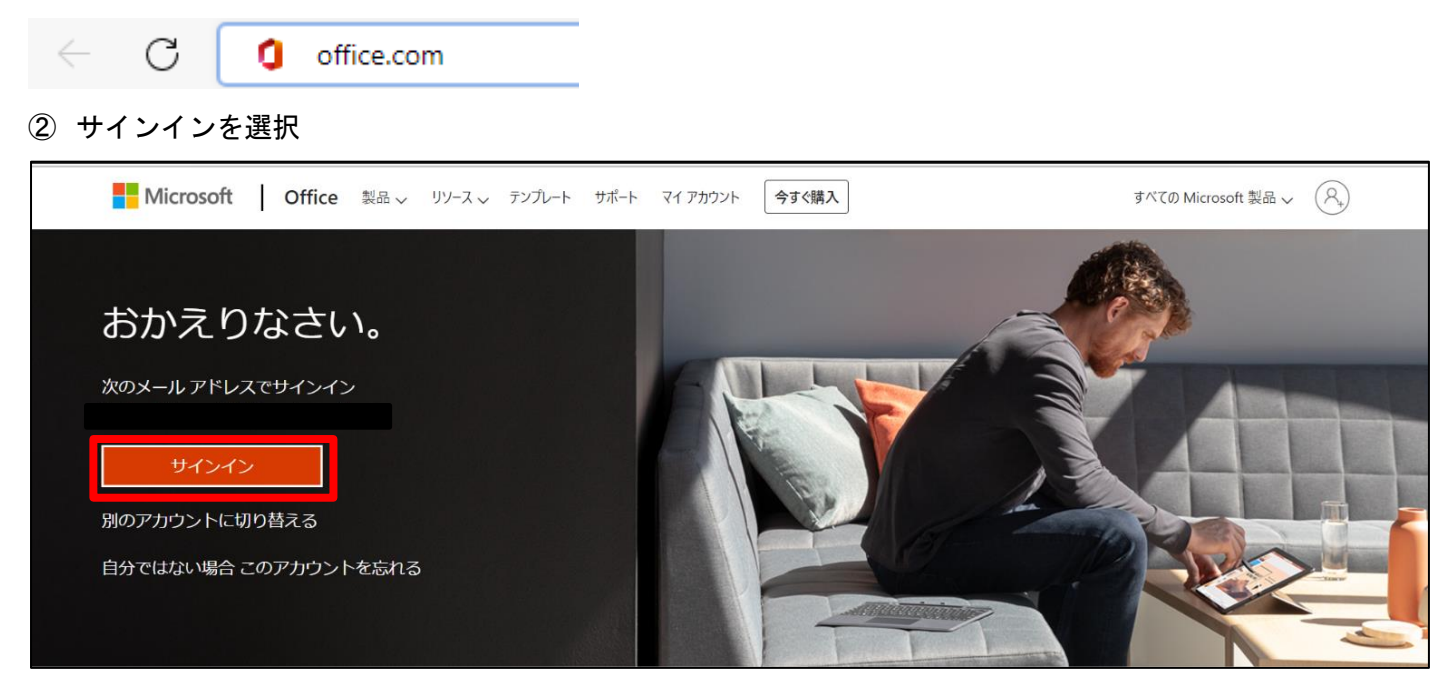

③ Microsoft アカウントの情報を入力する

| Microsoft               | Microsoft    |
|-------------------------|--------------|
| サインイン                   | $\leftarrow$ |
| メール、電話、Skype            | パスワードの入力     |
| アカウントをお持ちではない場合、作成できます。 | パスワード        |
| アカウントにアクセスできない場合        | パスワードを忘れた場合  |
| 戻る次へ                    | ታለንፈን        |
|                         |              |

④ 「Office のインストール」を選択する

|                   | Office                 | ₽ 検索              | <b>P</b> (2)     |
|-------------------|------------------------|-------------------|------------------|
| ★-ム               | こんにちは                  |                   | Office のインストール 〜 |
| <b>P</b><br>71 32 | <b>ぎ すべて</b> ④ 最近開いた項目 | 器 共有済み            | ↑ アップロード 🛛 🚍 😁   |
| Outlook           |                        |                   |                  |
| Teams             |                        |                   |                  |
| Word              |                        | •                 |                  |
| Excel             |                        | u 👘 🛄             |                  |
| PowerPoint        |                        |                   |                  |
| רע<br>עידק        |                        | 最近使用したコンテンツはありません |                  |

### ⑤ 「Office アプリ」の記載が含まれている方を選択

| ffice アプリ                                                                                                    |
|----------------------------------------------------------------------------------------------------|
|                                                                                                    |
| ストール オプション                                                                                                    |
|                                                                                                    |
| Careful Careful Carefu |

⑥ ダウンロードしたファイルを開く

| ダウンロード                     | þ | Q | <br>$\Rightarrow$ |
|----------------------------|---|---|-------------------|
| OfficeSetup.exe<br>ファイルを開く |   |   |                   |

⑦ インストールが完了するまで待つ

| ľ | Лicrosoft                         | : |
|---|-----------------------------------|---|
|   | w x p o N                         |   |
|   |                                   |   |
|   |                                   |   |
|   | Office をダウンロードする間、オンラインのままお待ちください |   |
|   |                                   |   |

⑧ 「すべて完了です。Office はインストールされました。」と表示されたら完了

## プロダクトキーに紐づく Office 製品の再インストール手順

- ① 「<u>https://setup.office.com</u>」にアクセスする
- ② 任意のアカウントで「サインイン」する

| さあ、はじめましょう。                                                                                                    |
|----------------------------------------------------------------------------------------------------|
| ① Microsoft アカウントを使ってサインイン<br>する                                                                                                    |
| 8                                                                                                    |
| Microsoft アカウントは、Microsoft 365 または Office で行うすべての<br>作業に使用します。Outlook.com、OneDrive、Xbox Live、Skype など<br>の Microsoft サービスを利用している場合は、既にアカウントをお持<br>ちです。 |
| <b>サインイン</b> 新しいアカウントを作成                                                                                                    |
| プロダクトキーを既に入力し、ソフトウェアをお探しですか? Microsoft アカウントか<br>らインストールする                                                                                             |
| ② プロダクト キーの入力                                                                                                    |
|                                                                                                    |
| ③ アプリを入手する                                                                                                    |

③ プロダクトキーの入力欄にインストールしたい Office 製品のプロダクトキーを入力し、「次へ」を選択

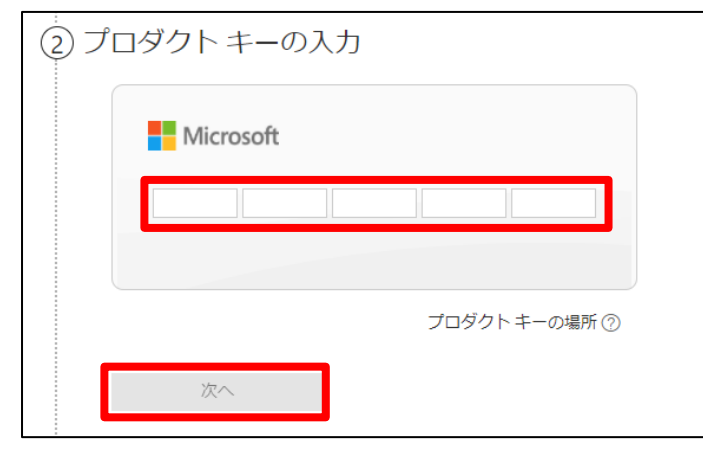

④ 国/地域、言語を設定し、「次へ」

|    | プロダクトキーはどこにありますか? ⑦ |
|----|---------------------|
|    | 国または地域              |
|    | 国または地域を選択してください 🗸 🤈 |
|    | 該当する言語              |
|    | ~                   |
|    | 次へ                  |
|    |                     |
| 30 | ffice の取得           |

#### ⑤ 「次へ」を選択

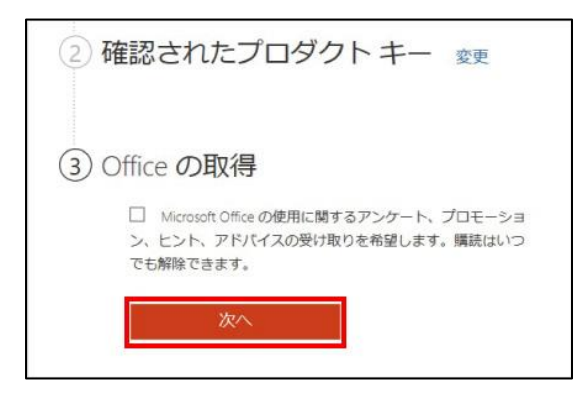

⑥ 「今すぐダウンロード」を選択

| お客様の製品<br>Office Percenal 2019  |
|---------------------------------|
| LITTICO MORCODOL JULIN          |
| Once reisonal 2015              |
| お客様のプロダクトキー                     |
|                                 |
| 次に行う作業                          |
| 1.以下の [今すぐダウンロード] ボタンをクリックしま    |
| 9。<br>2 ファイルをデスクトップに保存します。ファイル  |
| 名は変更しないでください。                   |
| 3. ファイル アイコンをダブルクリックします。        |
| 4.上に表示されているプロタクトキーを入力しま         |
| 9。<br>5. 画面の指示に従ってライセンスをアクティブ化し |
| ます。                             |

- ⑦ ダウンロードしたファイルを開くと、インストールが開始される
- ⑧ インストールが完了するまで待つ

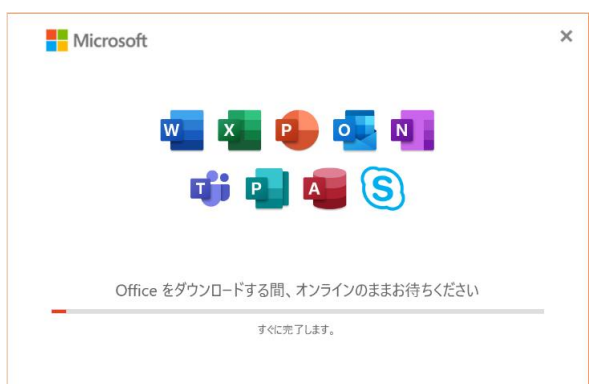

⑨ 「すべて完了です。Office はインストールされました。」と表示されたら完了

※ダウンロードしたインストーラーを保存しておくと次回からは保存したもので再インストールができる

※以上の手順はダウンロード版にのみ適用してください。 パッケージ版は1回のインストールに対して1ライセンスが与えられます。

## アカウントに紐づく Office 製品の再インストール手順②

※こちらの手順は①の方法で再インストールができなかった場合にお試しください。

① 「マイクロソフトアカウント (<u>https://account.microsoft.com</u>)」にアクセスする Microsoft | アカウント ヘルブ

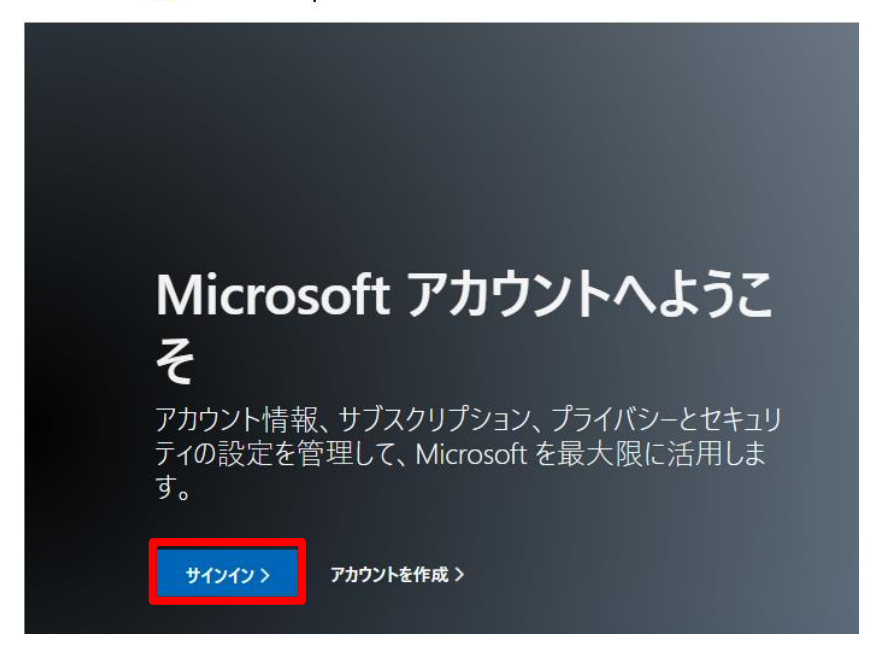

② 自分の Microsoft アカウント情報を入力してサインイン

| Microsoft               | Microsoft    |
|-------------------------|--------------|
| サインイン                   | $\leftarrow$ |
| メール、電話、Skype            | パスワードの入力     |
| アカウントをお持ちではない場合、作成できます。 | パスワード        |
| アカウントにアクセスできない場合        | パスワードを忘れた場合  |
| 戻る次へ                    | ታረጉረን        |

③ ページ上部の「サービスとサブスクリプション」を選択

|  | Microsoft アカウント | あなたの情報 | プライバシー | セキュリティ | Rewards | 支払いと課金情報 ~ | サービスとサブスクリプション | デバイス |
|--|-----------------|--------|--------|--------|---------|------------|----------------|------|
|--|-----------------|--------|--------|--------|---------|------------|----------------|------|

### ④ インストールしたい製品を「インストール」

| Office をダウンロードしてインストール                                                                                          | ×                       |  |
|----------------------------------------------------------------------------------------------------|-------------------------|--|
| 現定のバージョン, 日本語 そ                                                                                                 | の他のオプション                |  |
| インストールについて助けが必要な場合                                                                                              |                         |  |
| Office ヘルプとトレーニング                                                                                               |                         |  |
| に寄せられる質問                                                                                                    |                         |  |
| Office をインストールするときに、Microsoft はデバイスのオペレーティ<br>スク領域、Office のダウンロードのパフォーマンスに関するデータを収<br>レプロセスを測定して向上させます。 詳しくはこちら | 'ング システム、デ<br>'集し、インストー |  |
|                                                                                                    | +-                      |  |

⑤ ダウンロードしたファイルを開いて、インストール

| ٥ | OfficeSetup.exe ^ |
|---|-------------------|
|   | ♀ ここに入力して検索       |

⑥ インストールが完了するまで待つ

| IVIIC. | οςοπ                              |  |
|--------|-----------------------------------|--|
|        |                                   |  |
|        |                                   |  |
|        | III 📲 📲 🕓                         |  |
|        |                                   |  |
|        | Office をダウンロードする間、オンラインのままお待ちください |  |
| -      | すぐに完了します。                         |  |

⑦ 「すべて完了です。Office はインストールされました」と表示されたら完了